#### **Pro rodiče**

# Mobilní aplikace

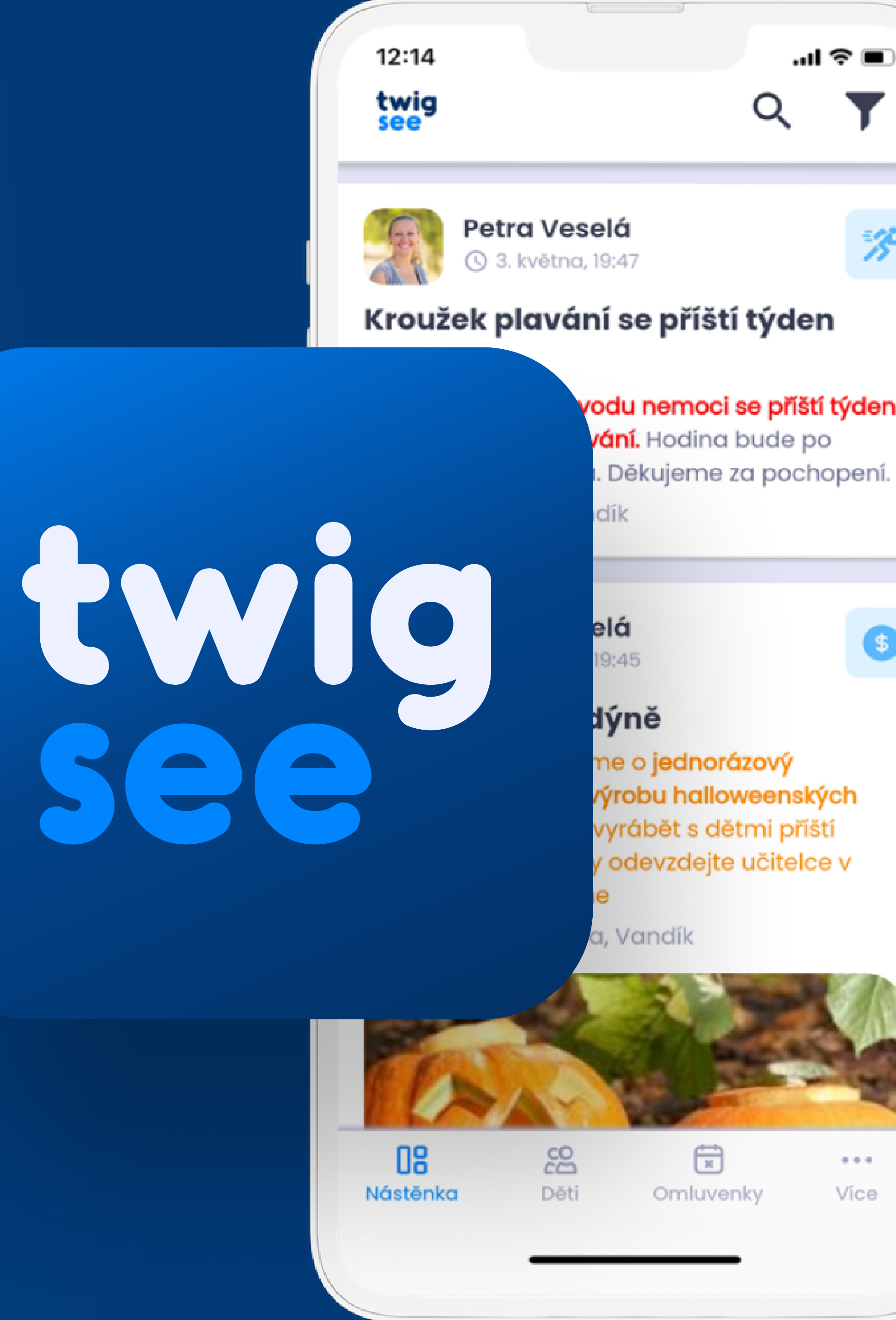

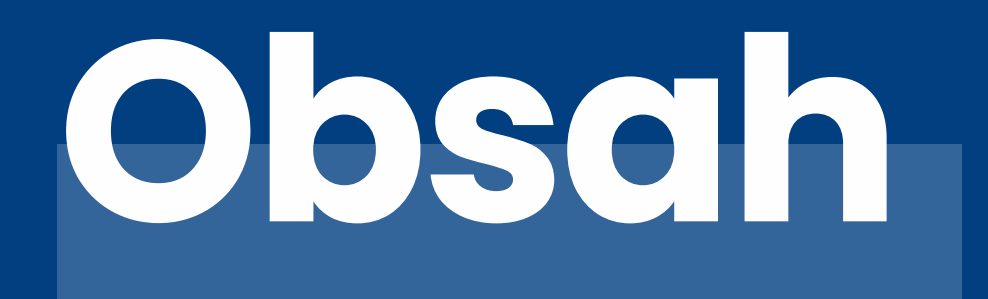

#### Co najdete v mobilní aplikaci

Nástěnka

Děti

Omluvenky

Více

\*jedná se o stručnou příručku, pro detailní postup klikněte zde

| ſ | ١ | 2 |
|---|---|---|
| L | ノ | J |

04 - 06

07 - 08

09 - 11

12

# Conajdete v mobilní aplikaci?

Aplikace Twigsee se dělí na 4 hlavní sekce.

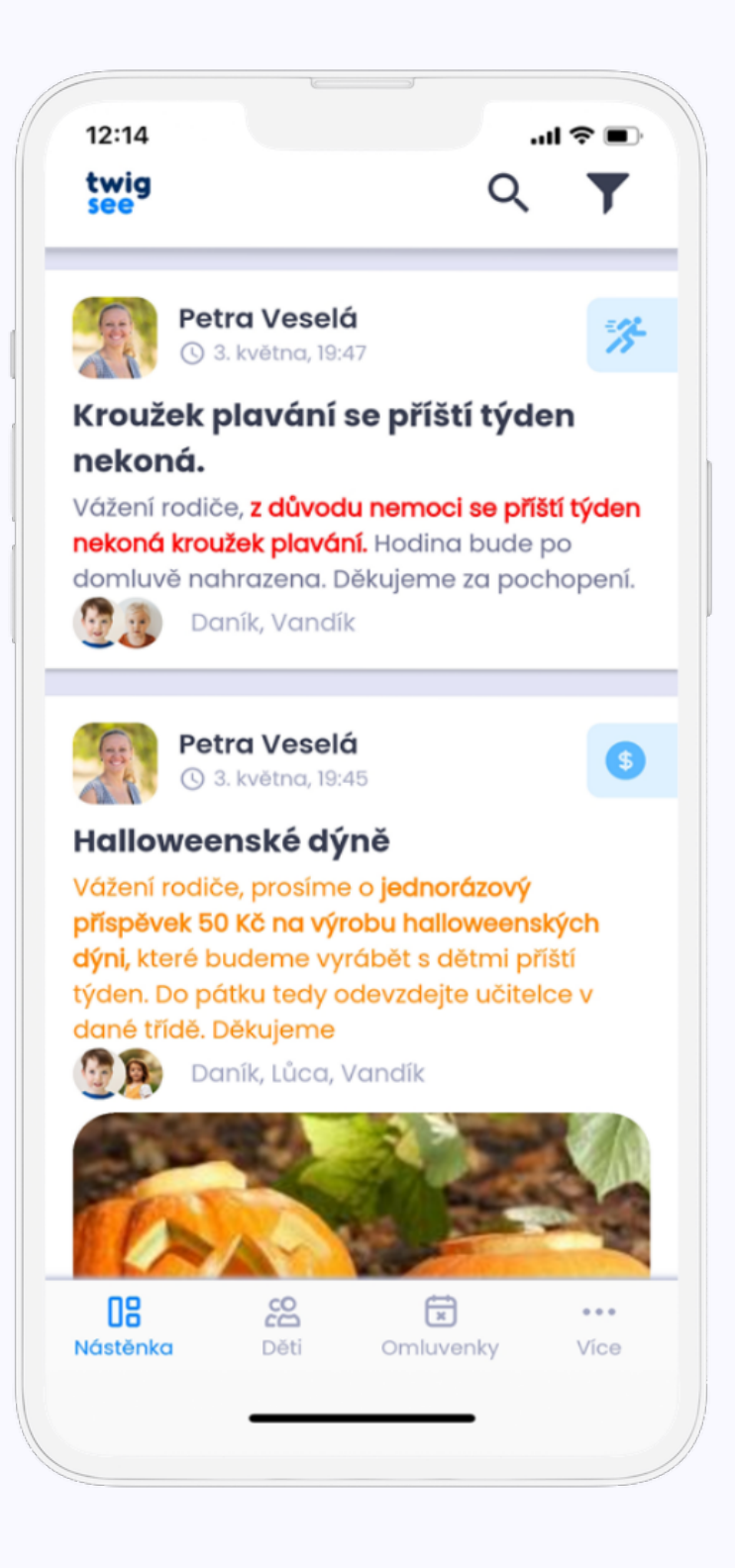

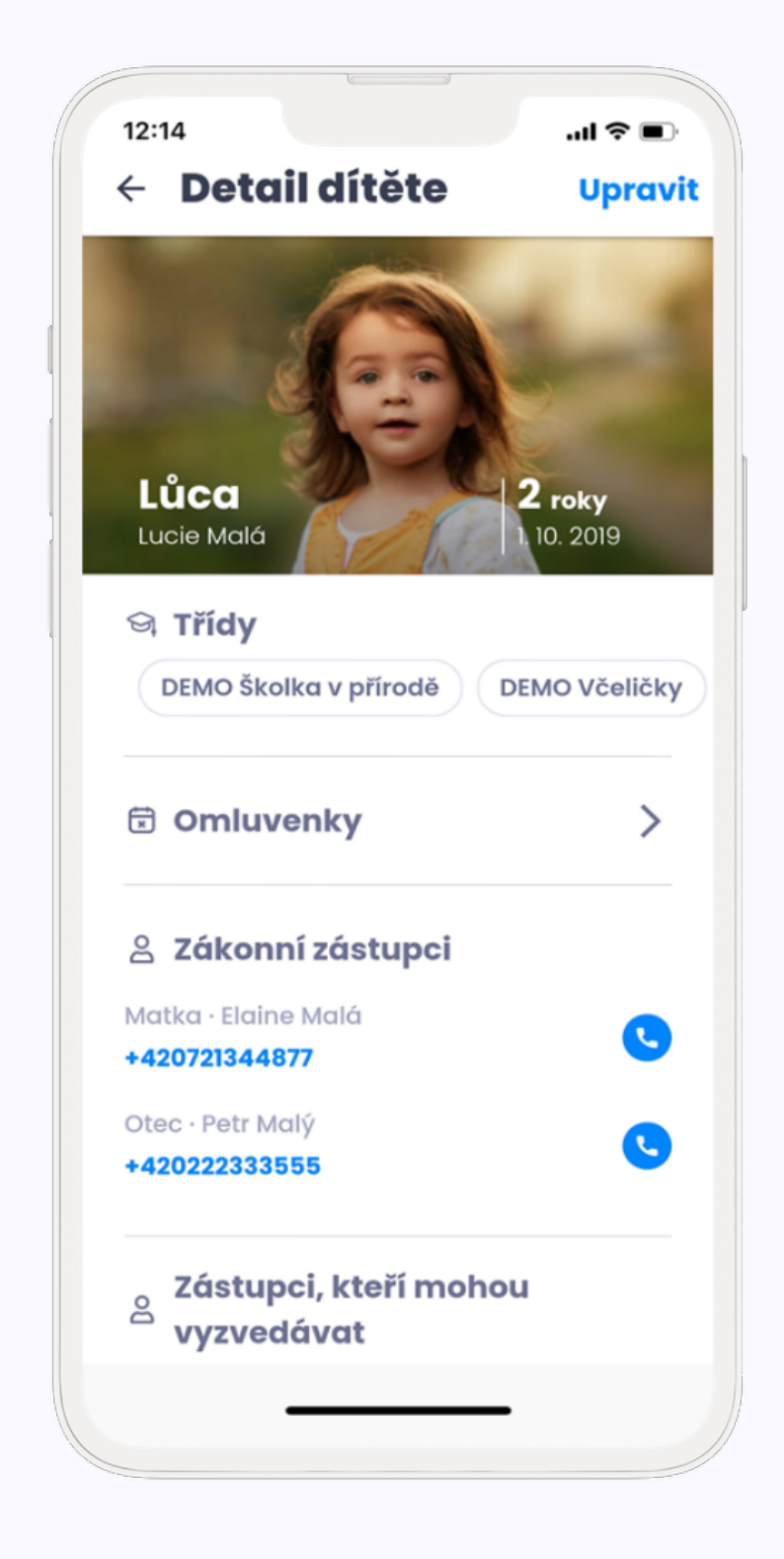

#### Nástěnka

Zde uvidíte veškeré příspěvky a ankety,které se týkají vašeho dítěte.

Děti

Ve druhé sekci se můžete podívat na informace o dětech a školce. Informace o dítěti zde můžete i upravovat.

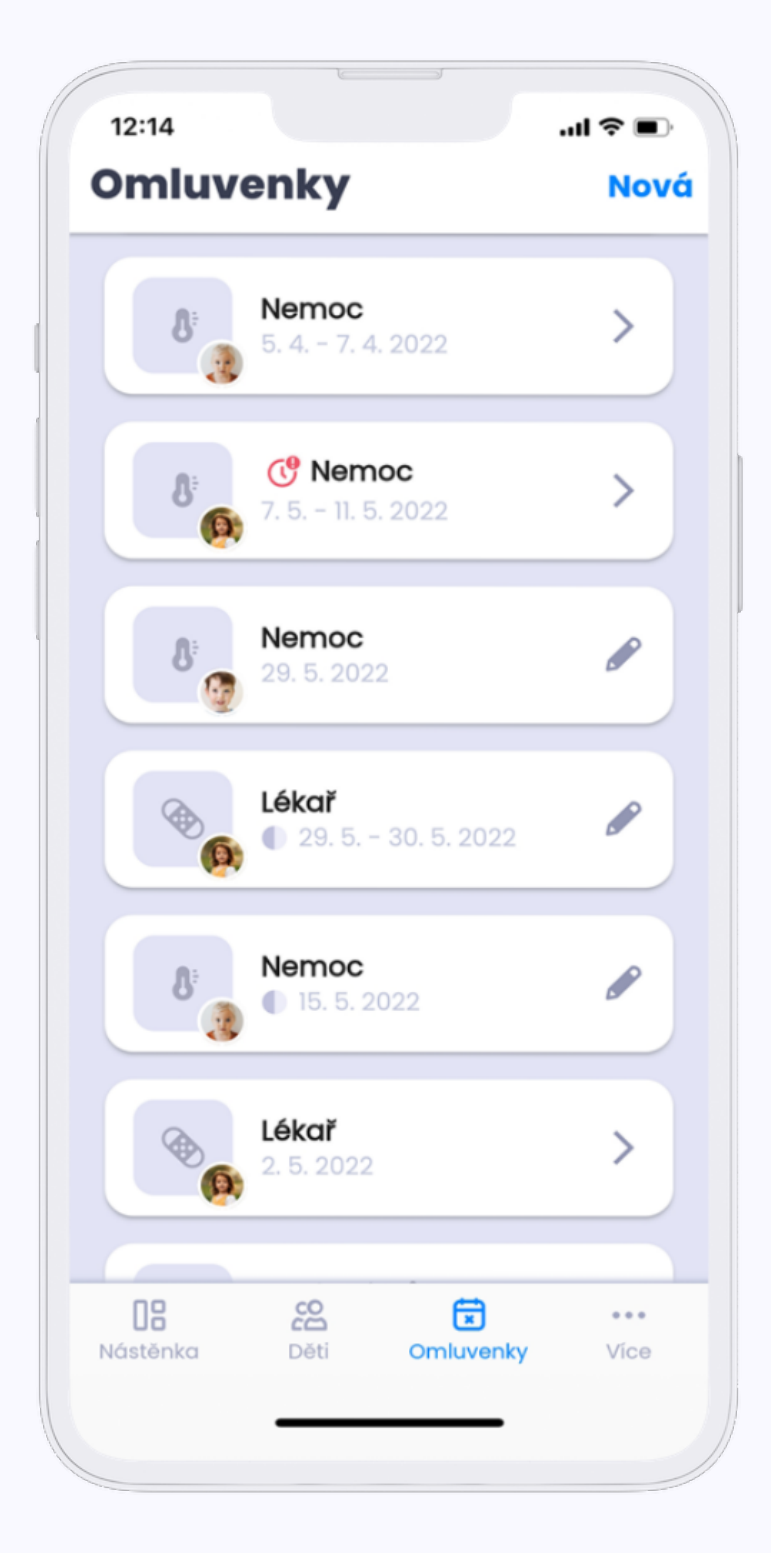

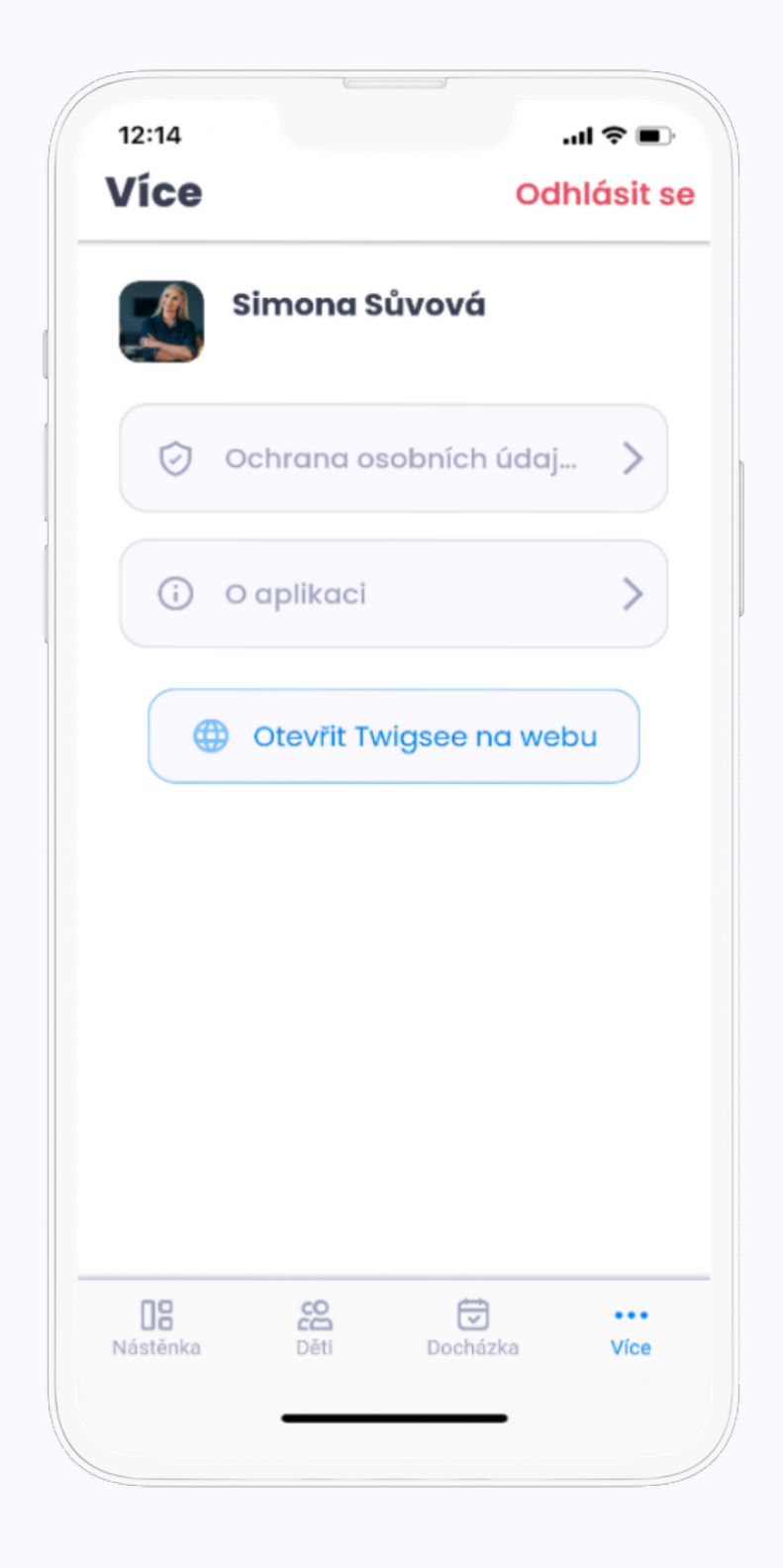

#### Omluvenky

Omlouvat děti můžete skrze sekci "Omluvenky".

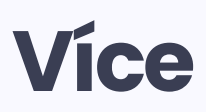

Sekce s informacemi o GDPR,kontakty na náš a možnost odhlášení.

# **De Négstenke**

Nástěnka slouží jako komunikační kanál mezi učitelem a rodičem. Díky této funkci si informace můžete příspěvek od školky přečíst okamžitě.

#### Co můžete dělat na nástěnce?

Hlasovat v anketách. Získat informace od školky a stahovat fotky a videa.

#### Jak nástěnka pomáhá školkám?

Díky jednosměrné a efektivní komunikaci skrze nástěnku mohou učitelky věnovat více času dětem.

#### Jak nástěnka pomáhá rodičům?

Můžete jednodušeji reagovat na informace předané školkou. • Díky fotografiím a videím od školky víte, co se zrovna dělo a můžete vést konverzaci se svými dětmi.

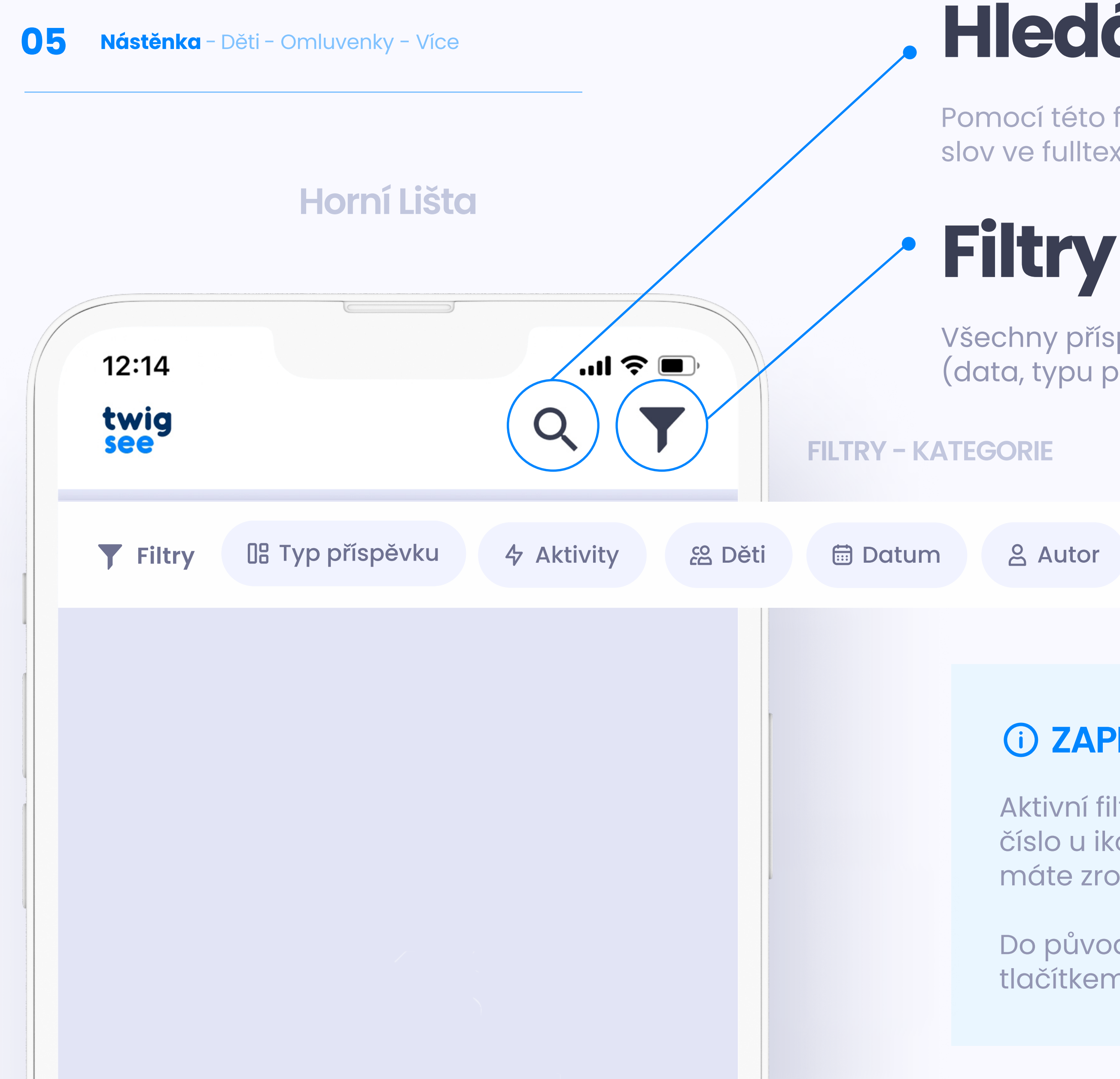

# Hledání

Pomocí této funkce můžete hledat příspěvek na základě klíčových slov ve fulltextovém vyhledávači.

Všechny příspěvky lze filtrovat na základě několika kategorií (data, typu příspěvku nebo autora) a seskupit je dle vaší potřeby.

#### **(i)** ZAPNUTÉ FILTRY

Aktivní filtry se vám zobrazí modře a číslo u ikony vám ukáže, kolik filtrů máte zrovna zapnutých.

Do původního stavu je vrátíte tlačítkem **"Vymazať".** 

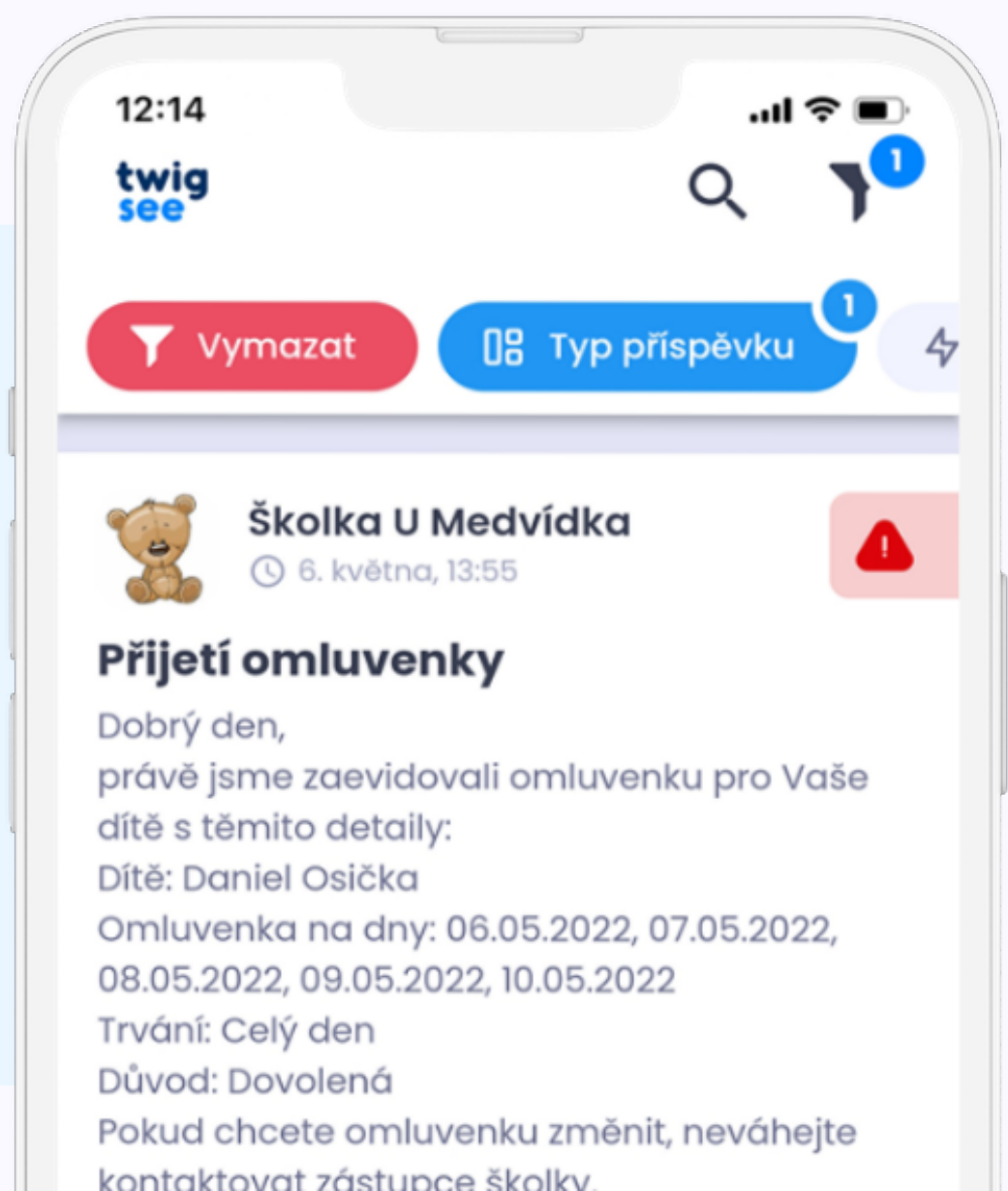

### Ankety

Přes ankety posíláte školce odpovědi (např. účast na besídce)

Anketa je pro každé dítě vypsána zvlášť a hlasovat můžete vždy jen jednou.

Pokud jeden z rodičů již odpověděl, druhému rodiči daného dítěte se možnost odpovídat deaktivuje.

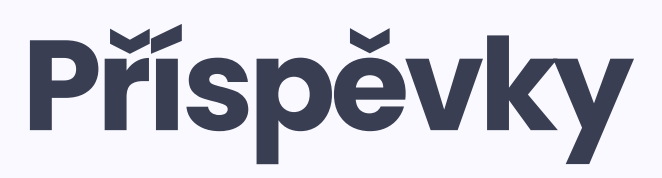

Slouží ke sdělení jakýchkoliv informací/zážitků

Školka vám kromě informací může posílat fotografie, videa či dokumenty.

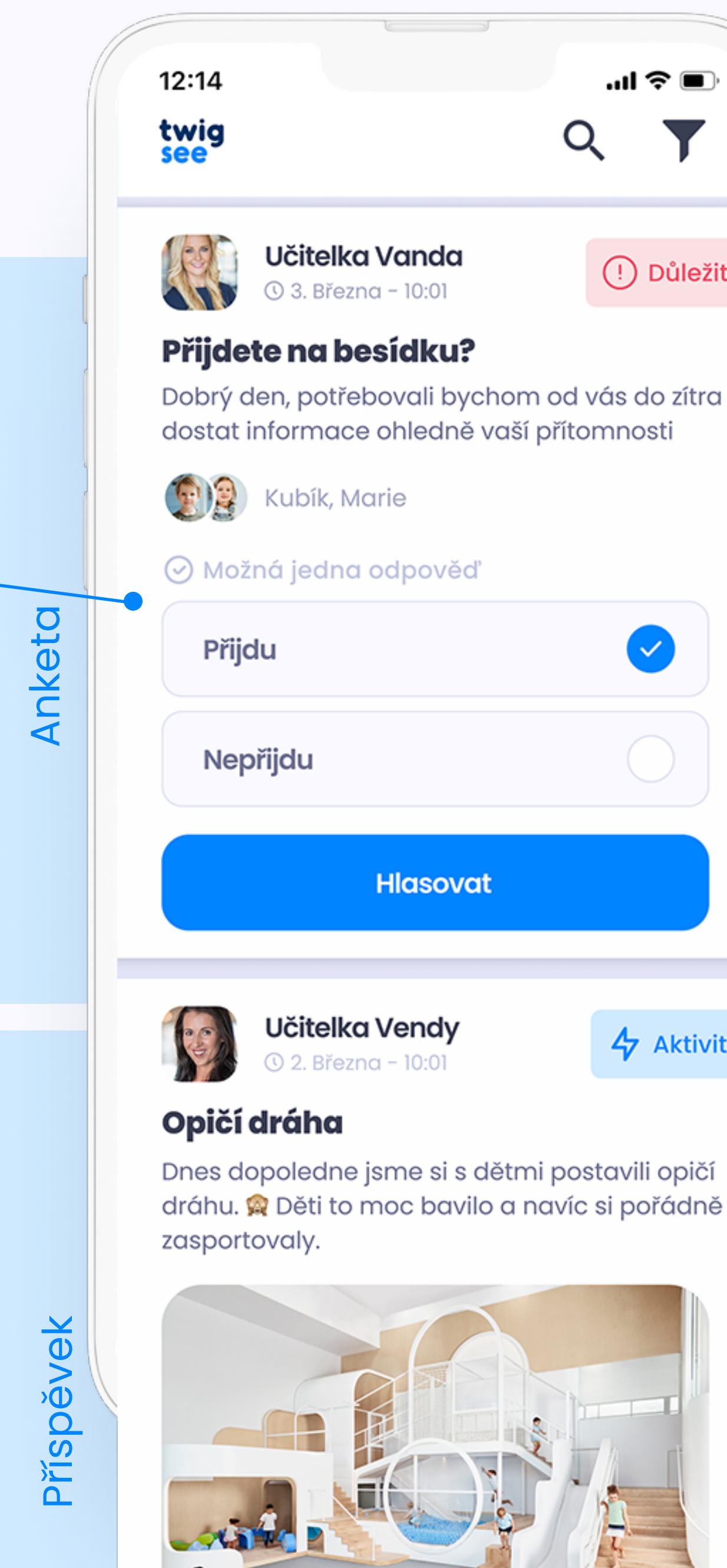

| <b>čitelka Vanda</b><br>3. Března – 10:01                         | (!) Důležité                     |
|-------------------------------------------------------------------|----------------------------------|
| <b>na besídku?</b><br>, potřebovali bychon<br>ormace ohledně vaší | n od vás do zítra<br>přítomnosti |
| ubík, Marie                                                       |                                  |
| jedna odpověď                                                     |                                  |
|                                                                   |                                  |
| du                                                                |                                  |
| Hlasovat                                                          |                                  |
| <b>čitelka Vendy</b><br>2. Března – 10:01                         | 4 Aktivita                       |

# Typ příspěvku / ankety

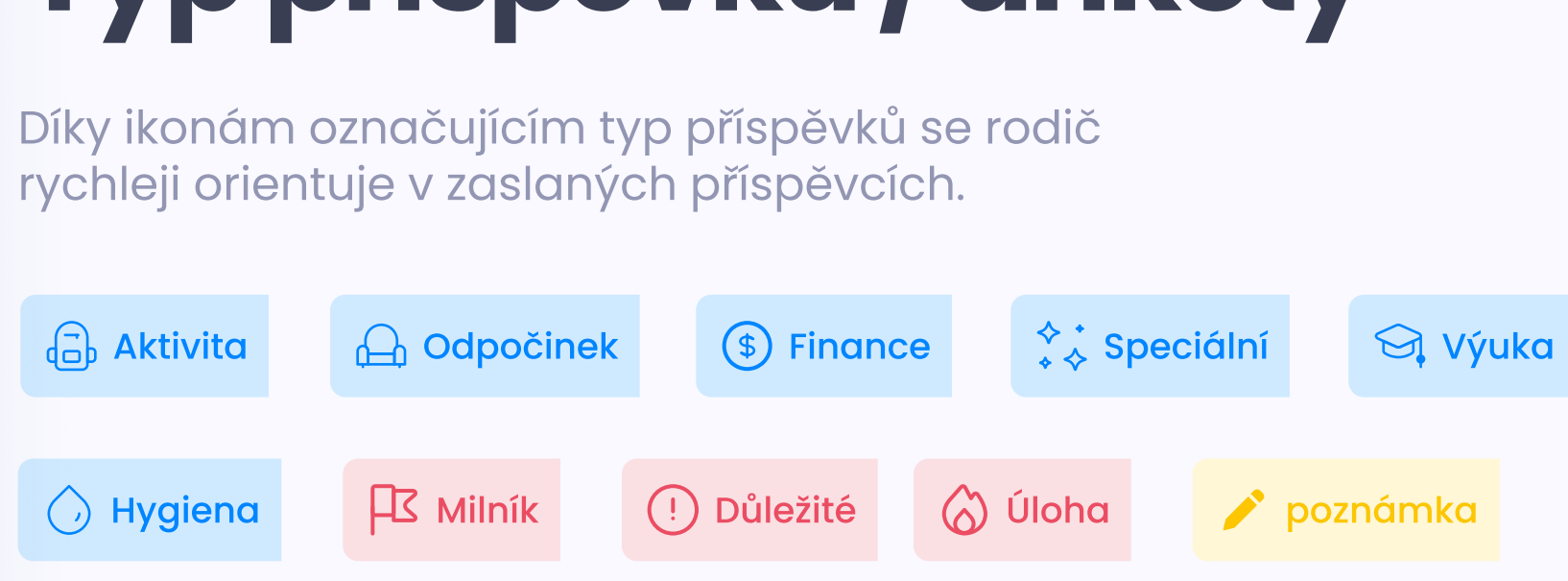

# **E Dě**ti

Po rozkliknutí profilu dítěte se můžete podívat na tyto informace:

- Jméno
- Příjmení
- Přezdívka
- Věk
- Datum narození
- Kroužky
- Doplňující informace (např. alergie)
- Zákonní zástupci
- Osoby zmocněné k vyzvedávání

12:14

#### Seznam dětí

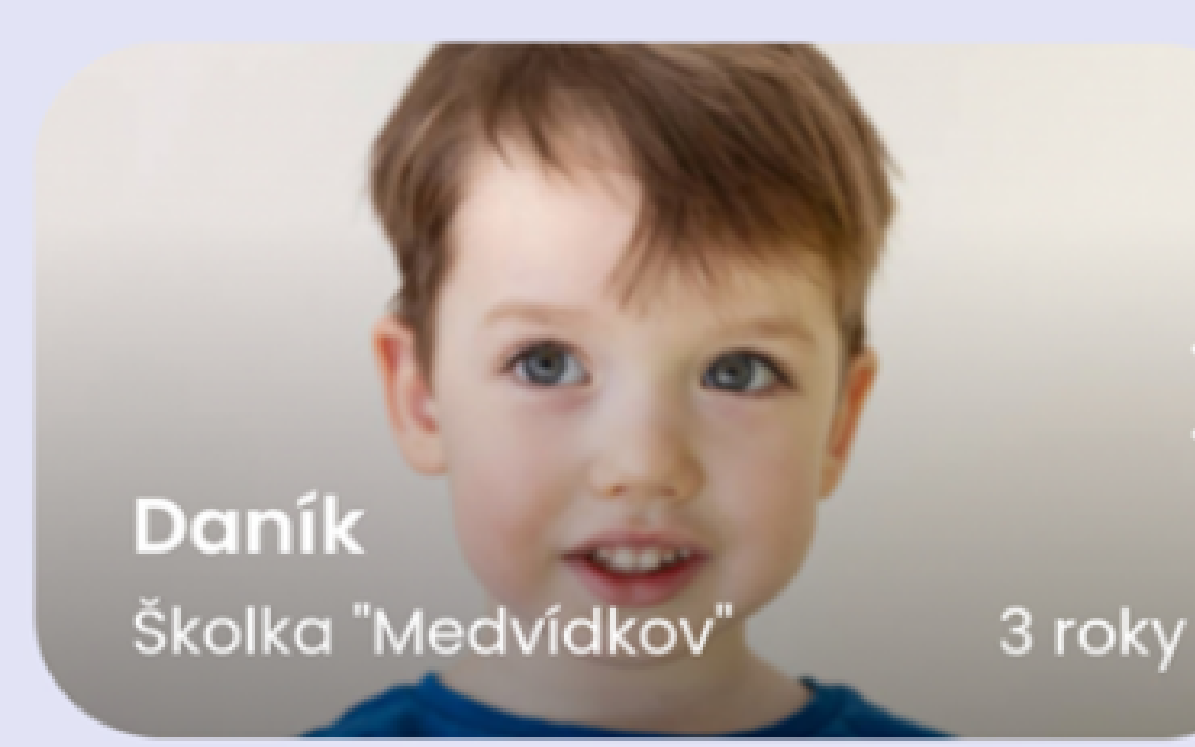

...| 🗢 🗩

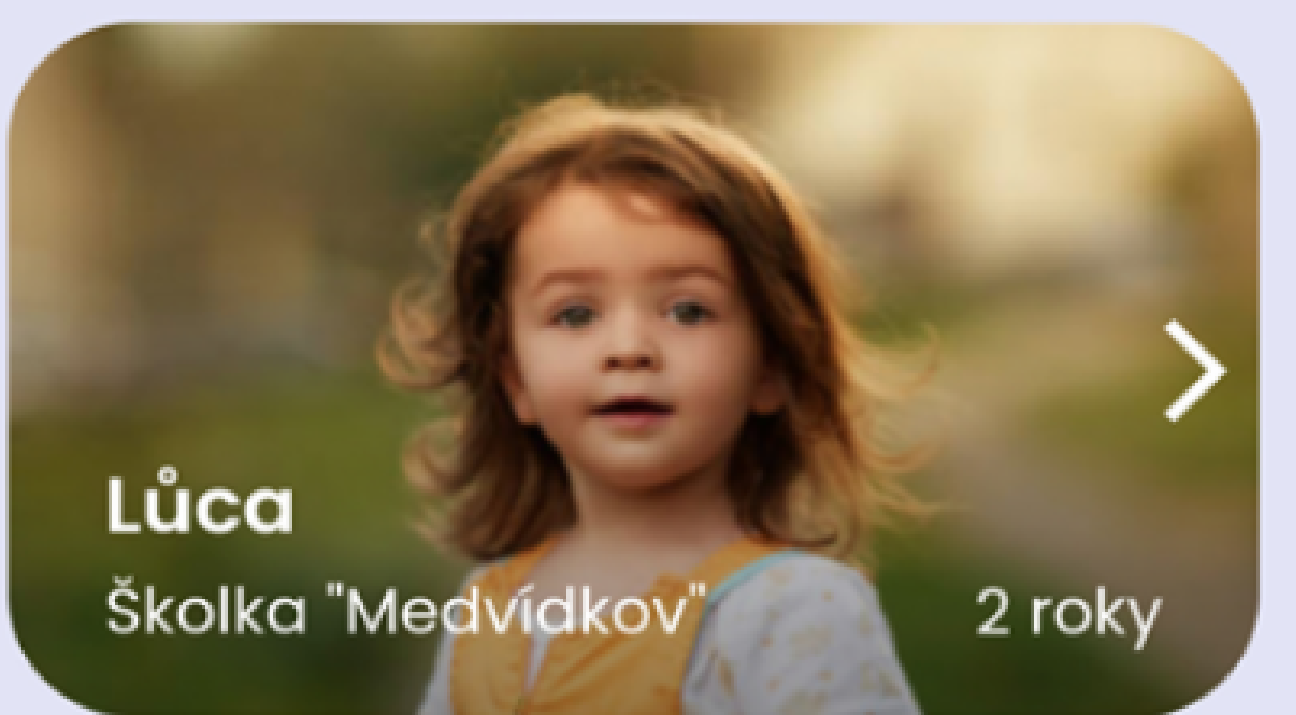

Vandík Školka "Medvídkov" 2 roky

# DETAIL Dítěte

V detailu dítěte vidíte základní informace o dítěti např. zákonné zástupce, komu jste dali právo dítě vyzvednout, alergie atd.

Dále zde můžete vidět informace o školce, kterou dítě navštěvuje.

\*Pokud máte jedno dítě ve dvou školkách, bude mít dítě dva odlišné profily pro každou z nich, proto doporučujeme mít u každého profilu dítěte jinou fotku.

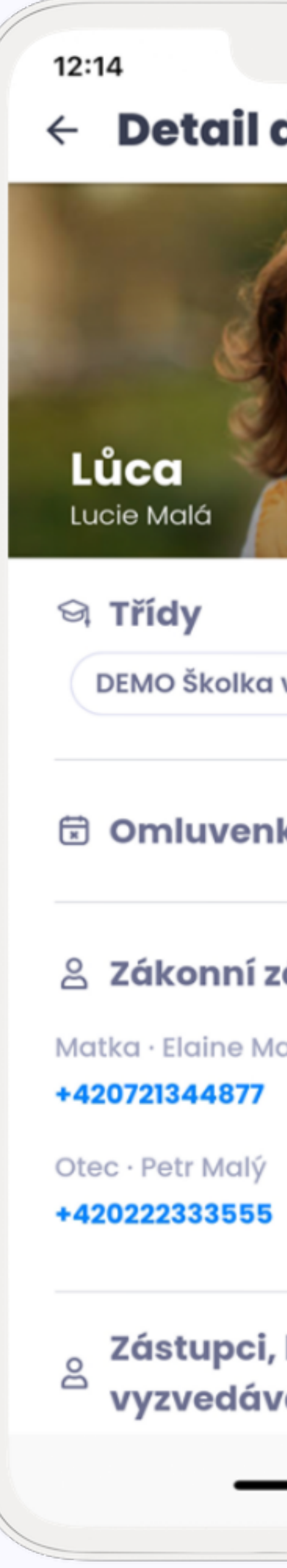

|                  | l 🗢 🗩             |
|------------------|-------------------|
| dítěte           | Upravit e         |
|                  | Proky<br>1.0.2019 |
| v přírodě        | DEMO Včeličky     |
| ky               | >                 |
| ástupci          |                   |
| alá              | •                 |
|                  | C                 |
| kteří moh<br>vat | nou               |
|                  | -                 |

## Aktualizace údajů

Přes tento odkaz se přihlásíte do formuláře, kde jste uvedli doplňující informace o svém dítěti. Všechny informace můžete měnit.

Ve formuláři lze také přidávat další osoby, které budou aplikaci užívat.

pro detailní postup klikněte zde

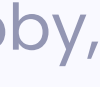

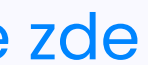

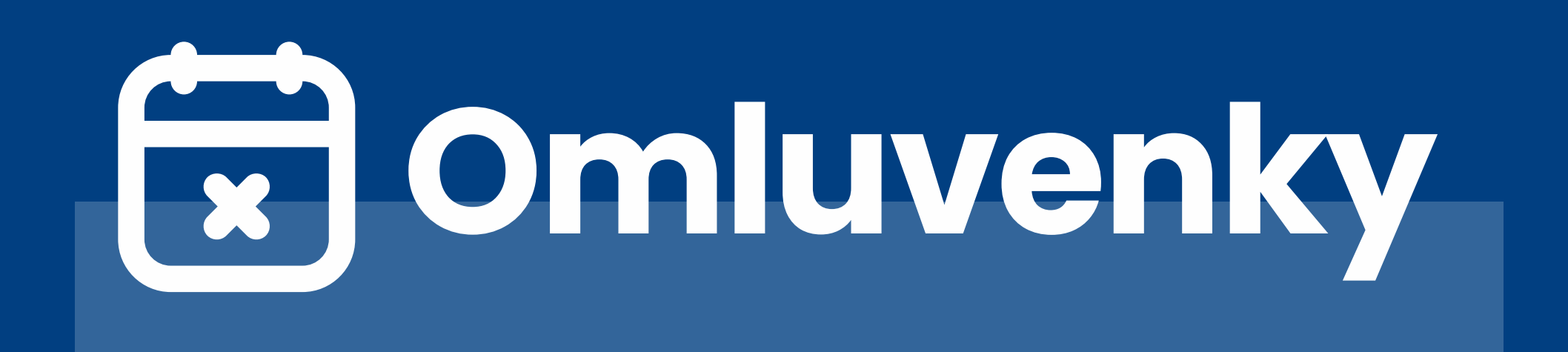

Dítě můžete snadno kdykoliv omluvit. Omluvenka se okamžitě zapíše do aplikace učitelů a do systému školky.

Omluvenku můžete vytvořit pro jedno či více dětí najednou. Můžete také najednou omluvit i jedno dítě, které dochází do více zařízení, která Twigsee využívá.

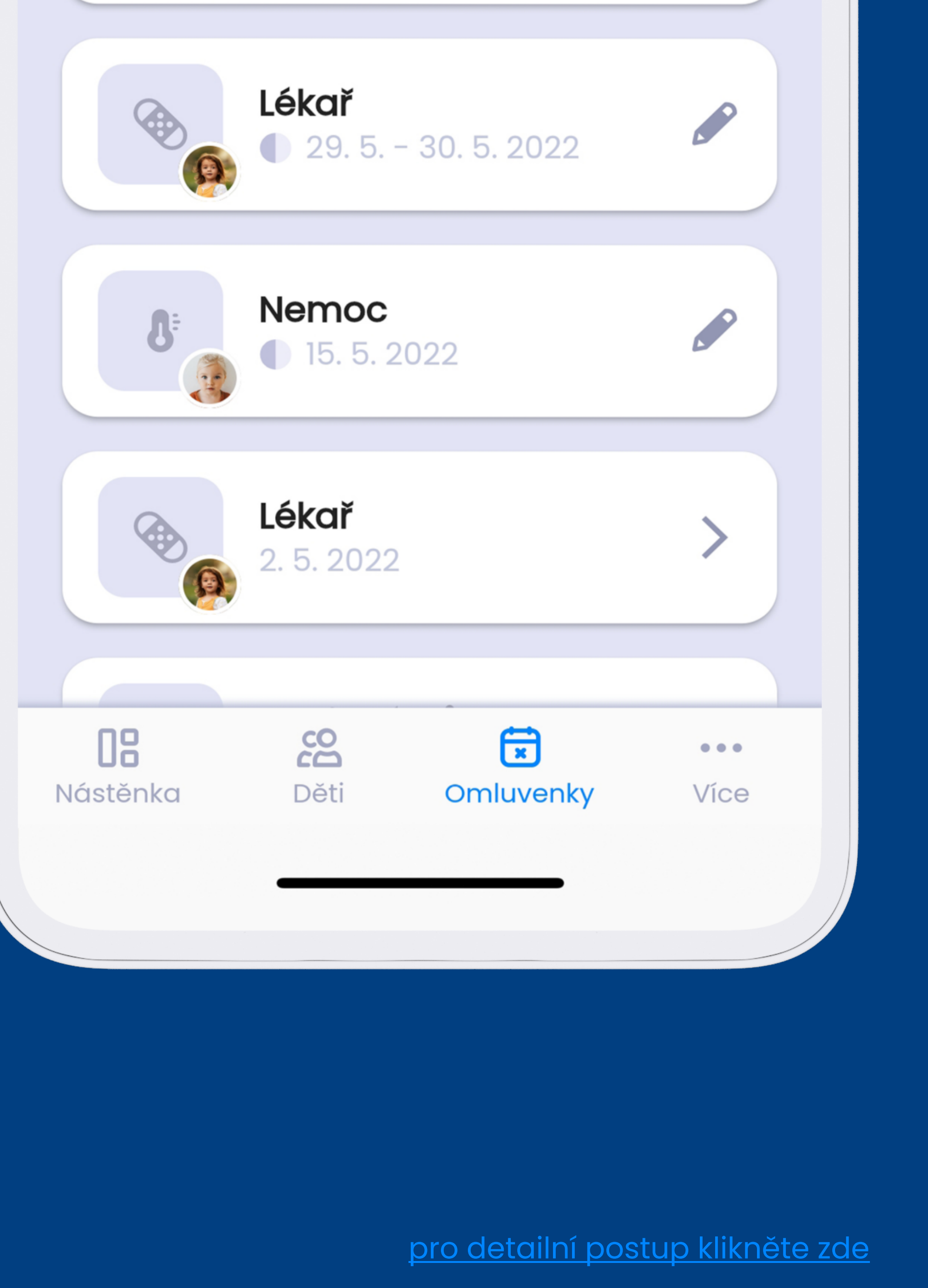

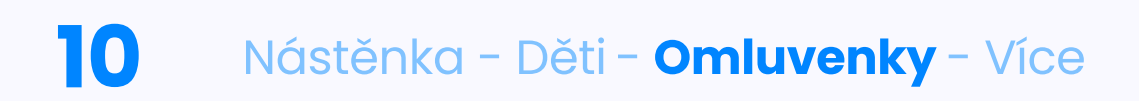

# PŘIDÁVÁNÍ A ÚPRAVA OMLUVENKY

Omluvenky zaslané po termínu pro odhlášení obědů se propíší do systému jako pozdní.

lkonka pozdní omluvenky

Pozdní omluvenka může mít vliv na výši stravného.

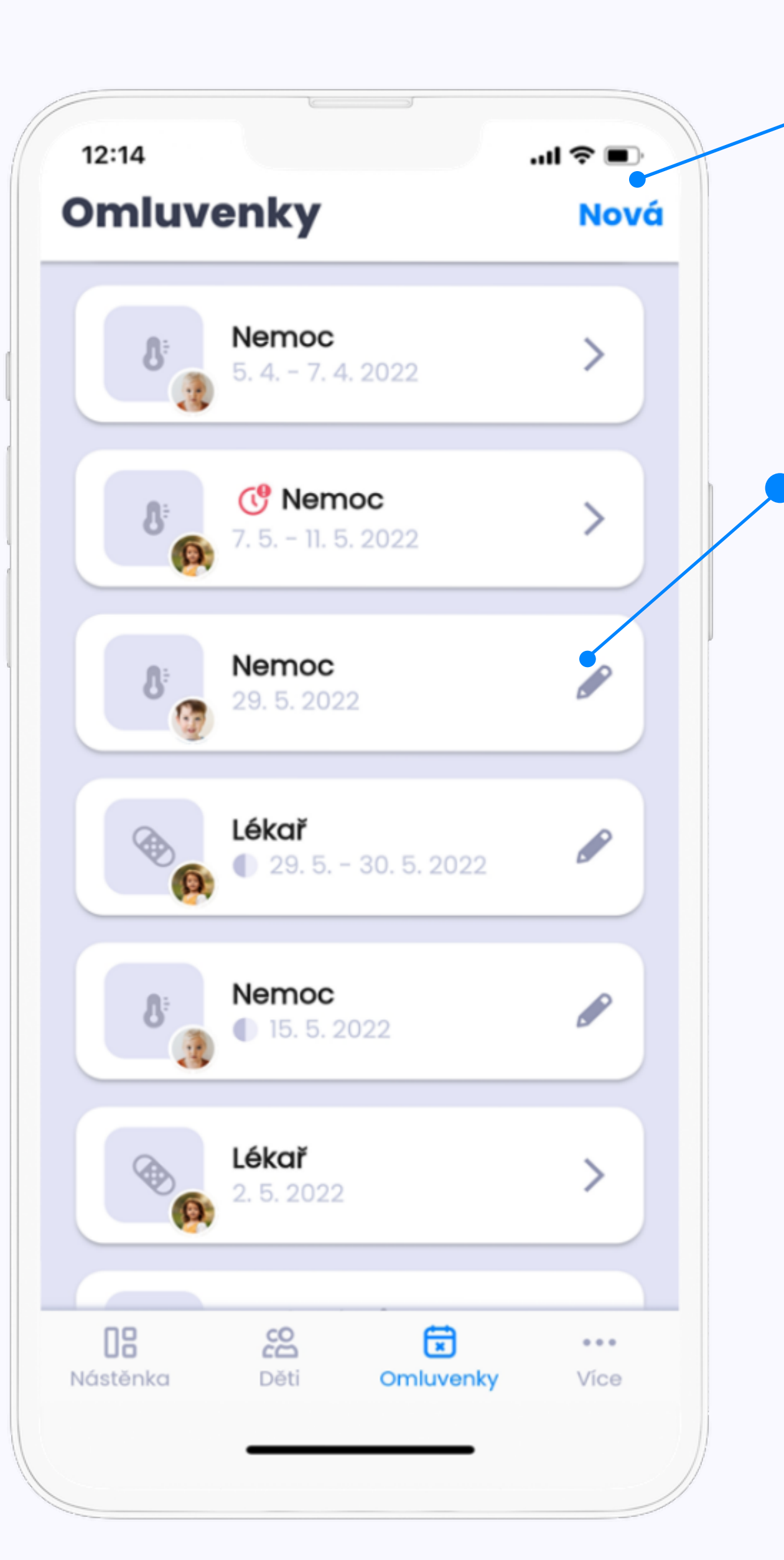

### Vytvořit omluvenku

Modrým tlačítkem**"Nová"** začnete s vytvářením nové omluvenky.

### Upravit omluvenku

Pokud vidíte na omluvence ikonku tužky, stále máte možnost ji upravit (zobrazuje se pouze u budoucích omluvenek). Omluvenky zaslané po termínu pro odhlášení obědů se propíší do systému jako pozdní.

#### POZOR!

Pokud omluvenku vytvoříte včas a později ji změníte nebo ji pošlete znovu, **může se z ní stát omluvenka pozdní!** 

V tomto případě je nutné kontaktovat školku, aby vám nebylo počítáno stravné.

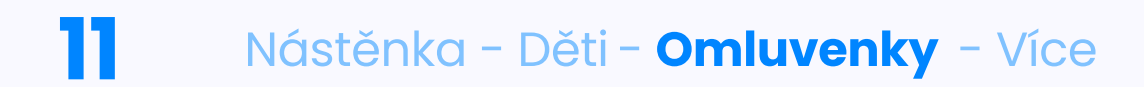

# **TVORBA OMLUVENKY**

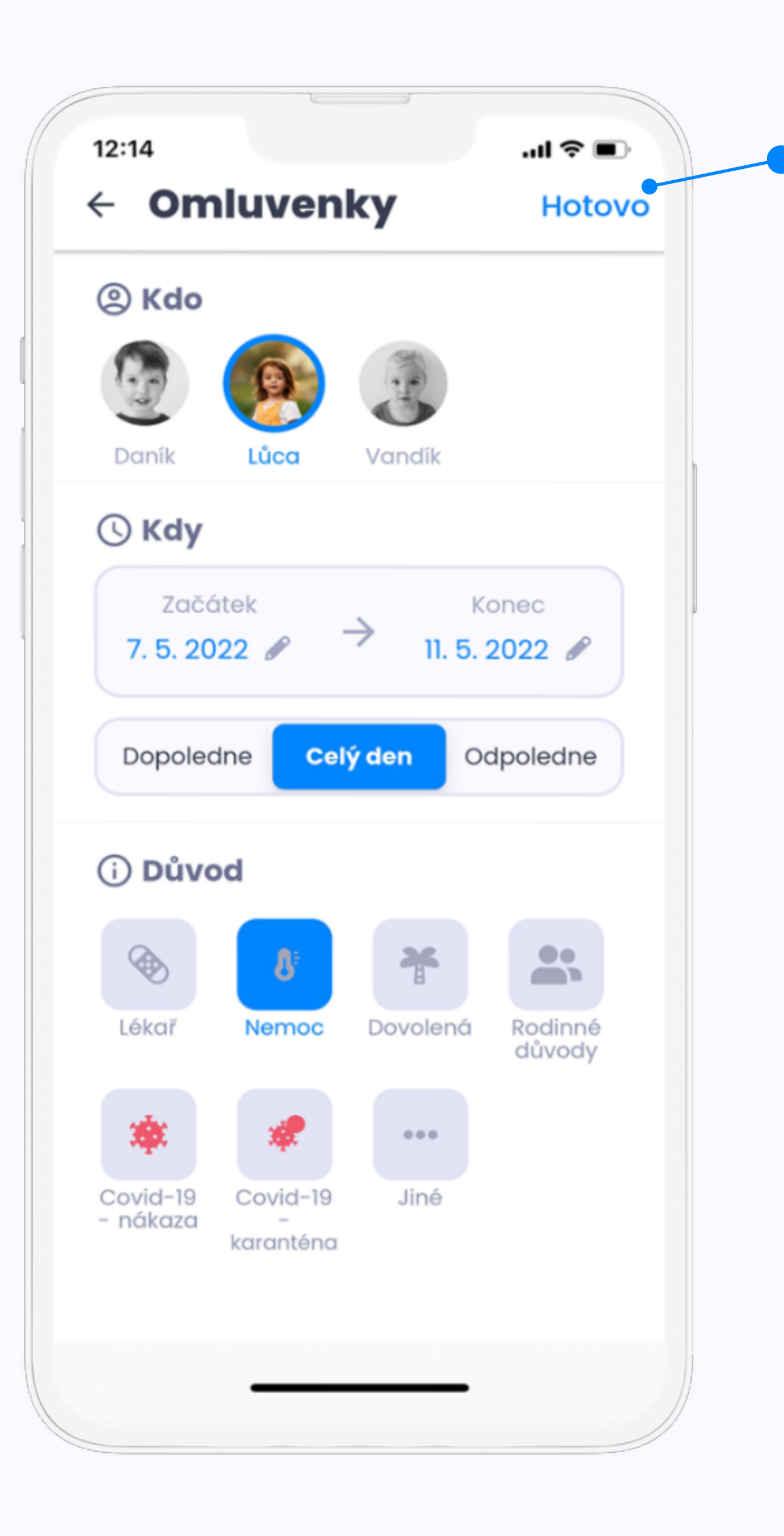

Jakmile budete mít vše vyplněné, omluvenku odešlete tlačítkem "Hotovo".

## Vyplňujete:

- koho omlouváte (svítí modře)
- datum
- část dne
- důvod

pro detailní postup klikněte zde

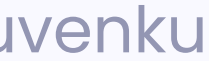

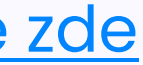

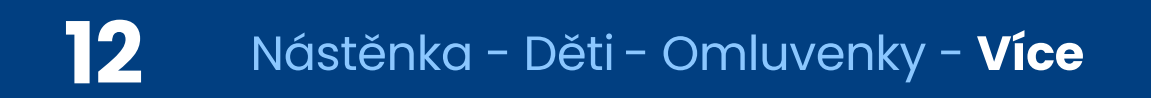

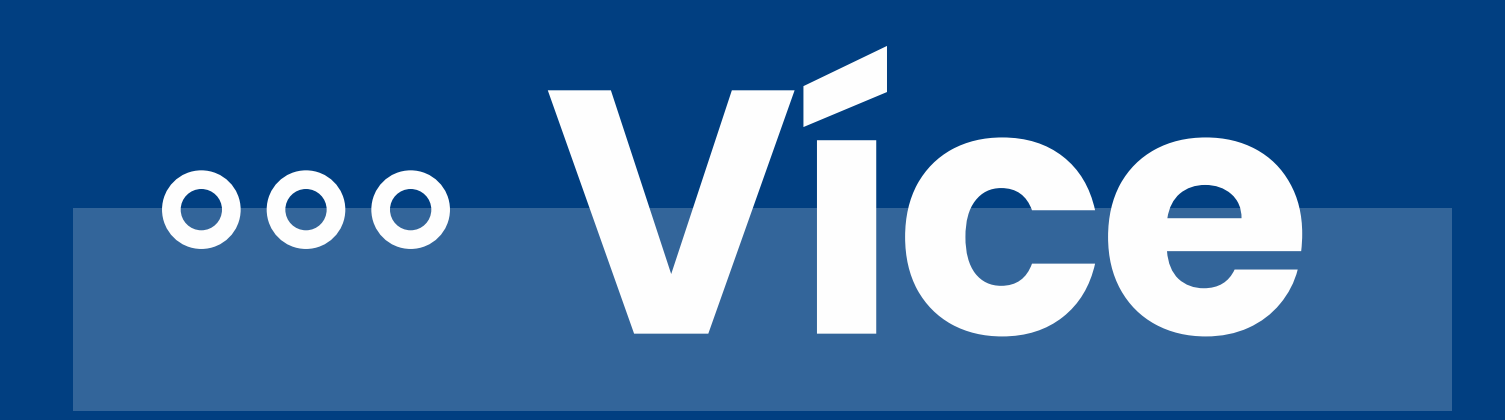

Pokud by vás zajímaly informace o GDPR či byste rádi kontaktovali naši podporu, klikněte na poslední sekci "Více".

| 12:14<br>Více         |                   | Od               | .ııl 奈 ■)<br>Ihlásit se |
|-----------------------|-------------------|------------------|-------------------------|
|                       | Simona Sú         | ινονά            |                         |
| © 0                   | ochrana oso       | obních údaj      | >                       |
| (j) (c)               | ) aplikaci        |                  | >                       |
|                       | Otevřit Tw        | igsee na we      | bu                      |
|                       |                   |                  |                         |
|                       |                   |                  |                         |
|                       |                   |                  |                         |
| <b>DB</b><br>Nástěnka | <b>CO</b><br>Děti | <b>D</b> ocházka | Více                    |
|                       |                   |                  |                         |

pro detailní postup klikněte zde

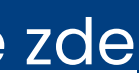

Pokud z nějakého důvodu nemůžete použít mobilní aplikaci, nezoufejte.

Vše naleznete i na našem webovém rozhraní. Webové rozhraní kopíruje mobilní aplikaci a přihlásíte se do něj pod stejnými přihlašovacími údaji. app.twigsee.com

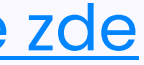

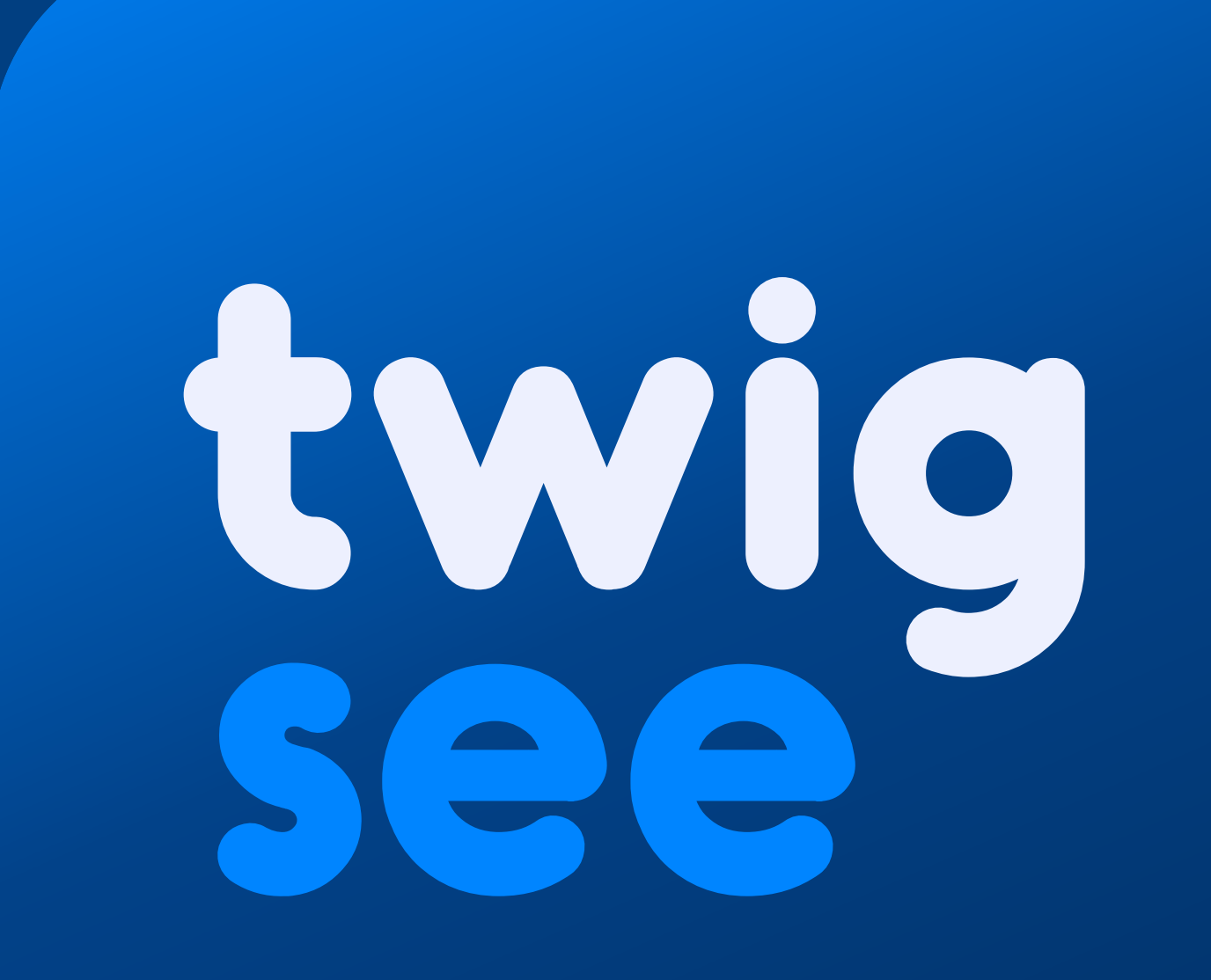